# **DISTRICT PRINT CENTER**

*Dedicated to Helping You with all of Your Printing and Duplicating Needs* 

# **Digital Storefront Ordering System**

712 West 5th Avenue Naperville, Illinois 60563

630/420-6411 \* Fax: 630/527-6063

#### Use the following link to access our Digital Storefront.

http://ncusd203.myprintdesk.net/DSF/ASP9/storefront.aspx

### (SAVE THIS IN YOUR FAVORITES!)

| Storefront - Mozilla Firefox                                                                                                    | đΧ |
|----------------------------------------------------------------------------------------------------|----|
| ile Edit View Higtory Bookmarks Iools Help                                                                                                    |    |
| 🕜 🗁 🗸 🏠 🗋 http://ncusd203.myprintdesk.net/DSF/storefront.aspx?6xni2of2cF2kdzInrQdwqIIDwEkJMwJ5i/him2XcV4Cazhgtdc 🏠 🔹 🚱 Google                                                                                                    | P  |
| 🛿 Most Visited 📋 Getting Started 📶 Latest Headlines 📋 Customize Links                                                                                                    |    |
| Storefront 🔅                                                                                                    | +  |
| INDIAN FRAIRIE       DISTRICT PRINT CENTER       Image: Community District 2000         SCHOOL DISTRICT       Two great school districts, one great District Print Center       Cart (0) :: Help         Home       Cart (0) :: Help                                                                                                    |    |
| <b>EFI Print Messenger</b> The Print Center site has made some changes!       Login         Install Driver:       To make Print Center service easier and more efficient, ongoing improvements are being made to this website. New featured categories, with some new products, have been added. From the left side area labeled "Home" you can order products that are not included in the "Featured Categories" area. We appreciate any feedback on this website, and thank you for ordering through the Print Center storefront.       Login         Search       Search       Discretion of the print Center storefront.       Discretion of the print Center storefront. |    |
| All Login<br>Go                                                                                                    |    |
| Cart (0 Items)<br>Your Cart is Empty.                                                                                                    |    |
| one                                                                                                    | _  |

#### Step 1

This screen is the first you will come to after entering in the web address. You need to log in and enter your password if you are already registered.

If you are not yet registered, click Register. You will then follow the prompts and fill in the required fields. When you are finished, your account will be reviewed by the District Print Center and within <u>24 hours</u> you will be able to place orders.

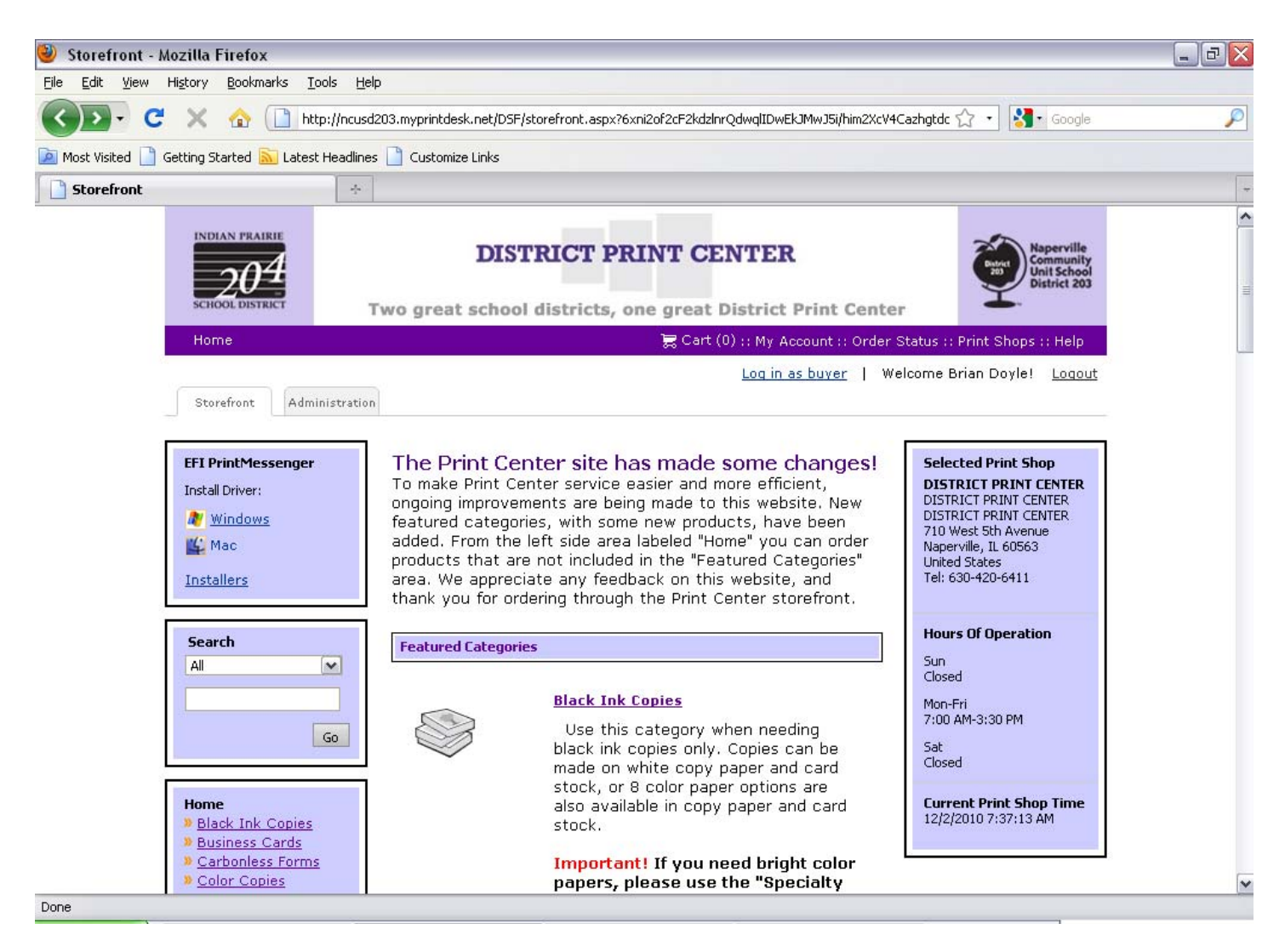

This next screen is where you choose what you want to order. Scroll down and click on the appropriate choice.

For example: Black Ink Copies

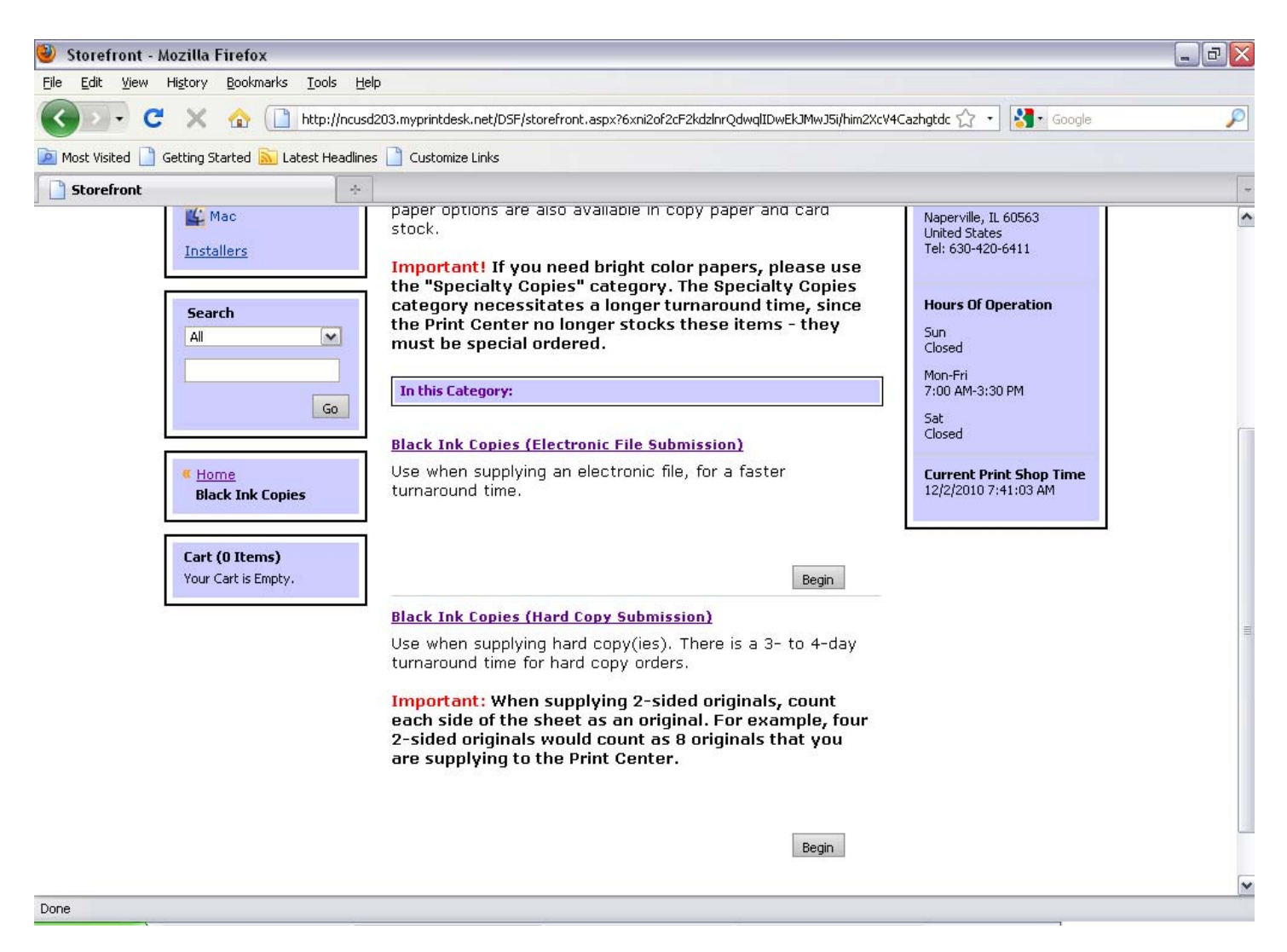

Here, choose what type of Black Ink copies you want.

Click Begin.

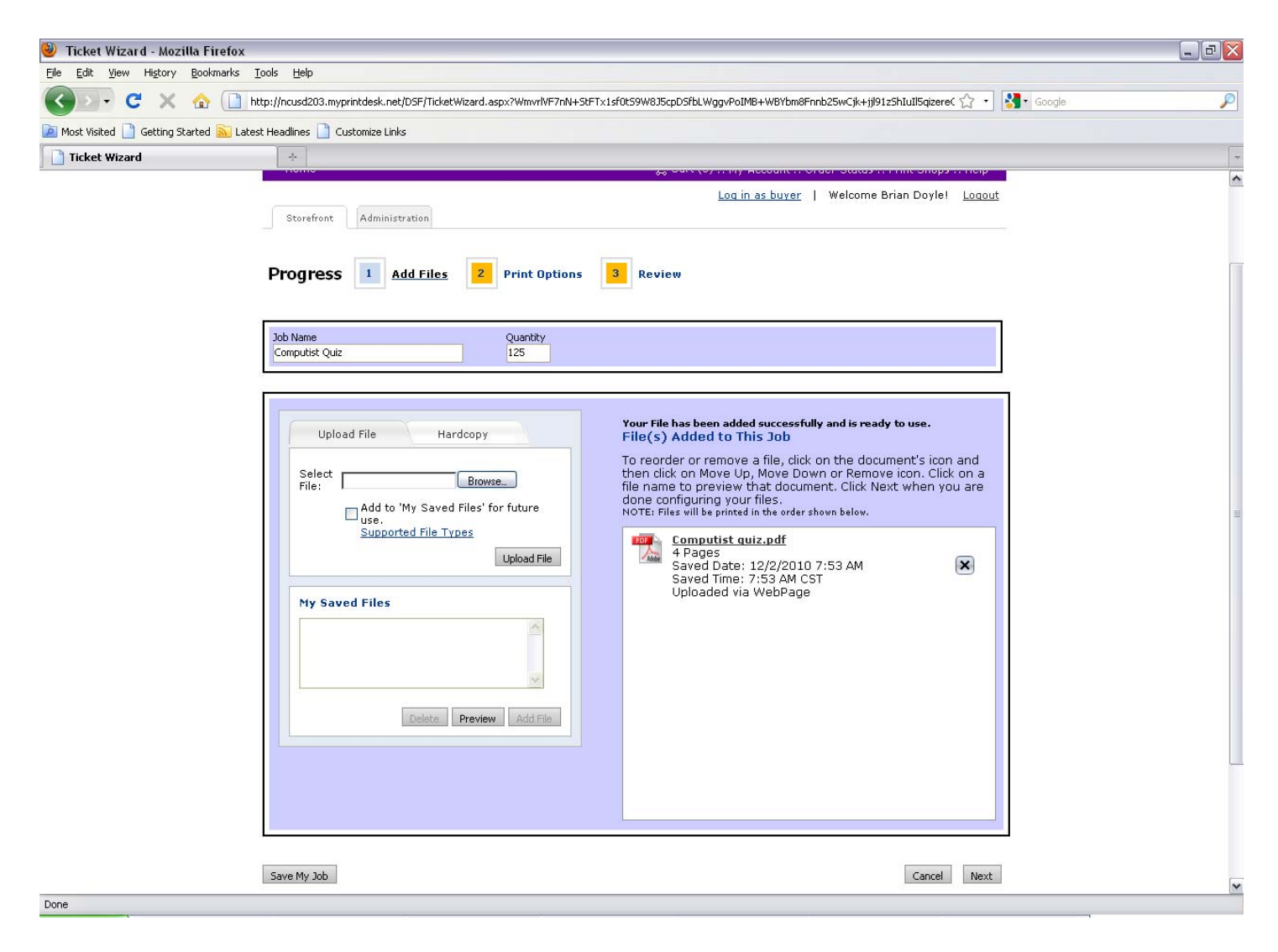

Next, enter a descriptive name of what we're copying and enter the quantity. Quantity is the finished number of pieces you are requesting. For example 5 class sets of 25 should be entered as 125 and NOT 25.

Also at this screen, you have the option to attach an electronic file. Follow the steps to do so. The system will automatically make a PDF of the file and attach it to your order. We will also receive your native file.

**Note:** If you are sending a project that is hard copy, click the hardcopy tab and enter the name of your project. You will need to enter the number of sheets you are supplying us. If you are giving us 2 sided originals that each side counts as an original. **For example 4 two sided documents would counts as 8 originals**.

Click Next.

| 🥹 Ticket Wizard - Mozilla F      | irefox                                                                                                    | _ 2 🛛 |
|----------------------------------|----------------------------------------------------------------------------------------------------|-------|
| File Edit View History Book      | kmarks Iools Help                                                                                                    |       |
| 🔇 🖸 - C 🗙 🏠                      | 附 📗 http://ncusd203.myprintdesk.net/DSF/TicketWizard.aspx?WmvrlvF7nN+5tFTx1sf0t59W8J5cpD5fbLWggvPoIMB+WBYbm8Fnnb25wCjk+jj91z5h1uII5qizere( 🏠 🔹 🛂 • Google  | P     |
| 🐚 Most Visited 📄 Getting Started | d 📉 Latest Headlines 📋 Customize Links                                                                                                    |       |
| Ticket Wizard                    | *                                                                                                    | -     |
|                                  | Log in as buyer     Welcome Brian Doyle!     Logout       Storefront     Administration       Progress     1     Add Files     2                           |       |
|                                  | Job Name     Quantity       Computist Quiz     125                                                                                                    | Ŧ     |
|                                  | COVER OPTIONS  Front Cover: No Front Cover                                                                                                    |       |
|                                  | PRINT OPTIONS                                                                                                    |       |
|                                  | Color or B&W: B&W                                                                                                    |       |
|                                  | Orientation: Portrait                                                                                                    |       |
|                                  | Letter/11" Paper (Generic) White<br>Type: Paper (Generic)<br>Size: Letter (8.5x11)         Scale to Fit:         Scale my files to fit paper (when needed) |       |
|                                  | FINISHING OPTIONS                                                                                                    |       |
|                                  |                                                                                                    | ~     |
| Done                             |                                                                                                    |       |

This screen is where you enter all of your information pertaining to the job. Work down the list of items to the end.

\*Note when you choose different project types in step 3 you will get different questions based upon the type of project.

## **Step 5 Continued**

| 🅘 Ticket Wizard - Mozilla Fir    | efox                                                                                                    |                                                        | _ 7 × |
|----------------------------------|----------------------------------------------------------------------------------------------------|--------------------------------------------------------|-------|
| File Edit View History Bookm     | narks Tools Help                                                                                                    |                                                        |       |
|                                  | http://ncusd203.myprintdesk.net/DSF/TicketWizard.aspx?WmvrlVF7nN+StFTx1sf0tS9W8J5cpDSfbLWggvPoIM                                                                                                    | IB+WBYbm8Fnnb25wCjk+jj 91z5hIuII5qizereC 🏠 🔹 Google    | P     |
| 🔊 Most Visited 📄 Getting Started | Latest Headlines 📋 Customize Links                                                                                                    |                                                        |       |
| Ticket Wizard                    | *                                                                                                    |                                                        |       |
|                                  | Collate: Collate into Sets                                                                                                    | 1 2 3                                                  |       |
|                                  | Staple: Upper Left Corner                                                                                                    |                                                        |       |
|                                  | Drill: 3 Holes on left side                                                                                                    |                                                        |       |
|                                  | Slip Sheet: No Slip Sheet 💌                                                                                                    | $\oslash$                                              |       |
|                                  | Fold: No Folding                                                                                                    | 0                                                      |       |
|                                  | Cut Type: No Cutting                                                                                                    | 0                                                      |       |
|                                  | Special Pages                                                                                                    | Add Special Page(s)                                    |       |
|                                  | Special pages are when one or more pages will be treated differently than the rest of yo<br>your entire job printed in Black and White except for pages 2-9, which should be printed<br>Special Pages Not Available | ur job. For example, you may wish to have<br>in color. |       |
|                                  | Special Instructions:                                                                                                    |                                                        | 1     |
|                                  | Save My Job                                                                                                    | Previous Next                                          |       |
| Done                             |                                                                                                    |                                                        |       |

This is the rest of the screen as you scroll down. Continue to make your finishing selections as needed.

Click next.

| 🥹 Ticket Wizard - Mozilla Firefox                                                                                                    |   |
|----------------------------------------------------------------------------------------------------|---|
| Elle Edit View Higtory Bookmarks Tools Help                                                                                                    |   |
| 🔇 🛛 🕫 🗶 🏠 🗋 http://ncusd203.myprintdesk.net/DSF/TicketWizard.aspx?WmvrlVF7nN+5tFTx1sf0tS9W835cpDSfbLWggvPoIMB+WBYbm8Fnnb25wCjk+jij91z5hIuII5qizereC 🏠 🔹 🛂 Google | P |
| 🔊 Most Visited 🗋 Getting Started 🔊 Latest Headlines 🗋 Customize Links                                                                                            |   |
| Ticket Wizard                                                                                                    | + |
| SCHOOL DISTRICT Two great school districts, one great District Print Center                                                                                      | ^ |
| Home 😹 Cart (0) :: My Account :: Order Status :: Print Shops :: Help                                                                                             |   |
| Log in as buver         Welcome Brian Doyle!         Logout           Storefront         Administration                                                          |   |
| Progress     1     Add Files     2     Print Options     3     Review                                                                                            |   |
| Job Name     Quantity       Computist Quiz     125                                                                                                    | m |
| Computist quiz.pdf                                                                                                    |   |
| Transferring data from ncusd203.myprintdek.net                                                                                                    | ~ |

This is the review section. Look at the screen above and on the following page.

#### **Step 6 Continued**

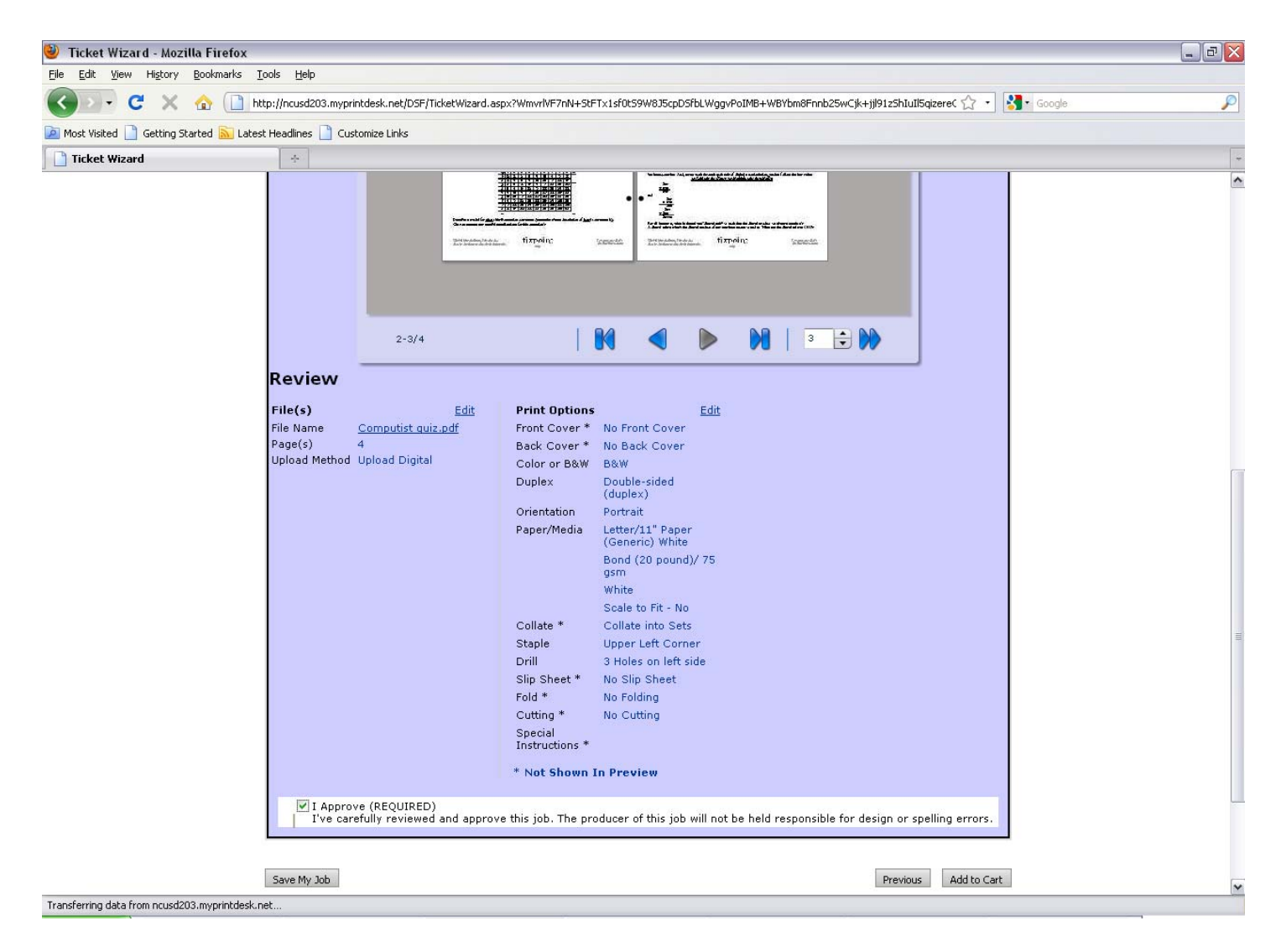

This entire area gives you a screen view of your order and all of the information that you've entered for the order. Once you've reviewed and are satisfied check the "I Approve" box. If you do not check this box your order will not be placed.

If there is a mistake with your order, prior to checking the approval box, click previous to go back to the previous screen and make your corrections.

If your order is ready to release then Click Add to Cart.

| 🥹 Shopping Cart - Mozilla Firefox                                                                                                    | _ 0 ×                     |
|----------------------------------------------------------------------------------------------------|---------------------------|
| Eile Edit View Higtory Bookmarks Iools Help                                                                                                    |                           |
| C X 🟠 http://ncusd203.myprintdesk.net/DSF/ShoppingCart.aspx                                                                                                    | 🟠 🔹 🚰 Google              |
| 🙍 Most Visited 📄 Getting Started <u>S</u> Latest Headlines 📄 Customize Links                                                                                                    |                           |
| Shopping Cart 🔅                                                                                                    |                           |
| SCHOOL DISTRICT Two great school districts, one great District Print Center                                                                                                    | District 203              |
| Home 🔀 Cart (1) :: My Account :: Order Status ::                                                                                                    | Print Shops :: Help       |
| Storefront Administration                                                                                                    | rian Doyle! <u>Loqout</u> |
| Shopping Cart Continue Sh                                                                                                    | opping Checkout »         |
| Requested Ship Date and Time     Print Shop:     DISTRICT PRINT CENTER       12/6/2010 12:00 PM     DISTRICT PRINT CENTER     DISTRICT PRINT CENTER       710 West Sth Avenue     Naperville, IL 60563       United States     Tel:630-420-6411                                                                                                    |                           |
| Computist Duiz         Remove         List         Update Quantity           Item Name:         Black Ink Copies (Electronic File Submission)         125         Update Quantity                                                                                                    |                           |
| Recipient #1       Please enter recipient information below.       Address Book       Delivery Instruction         First Name:       Brian       Address:       PRINT CENTER       Delivery Instruction         Last Name:       Doyle       710 W. Sth Ave.       Delivery Instruction         School/Building:       Print Center       City:       Naperville         Telephone:       630-420-6411       State:       IL         E-Mail Address:       bdoyle@maperville203.org       Zip/Postal       Code:         Save to My Address Book       Save to My Address Book       Delivers Book | s:                        |
| Clear Cart Continue Sh                                                                                                    | opping Checkout »         |
| Done                                                                                                    |                           |

This shows what you have in your shopping cart. If you have special delivery instructions please put the information in the box. You now can check out or continue shopping. If you have multiple items you are ordering click Continue Shopping. Click the appropriate option.

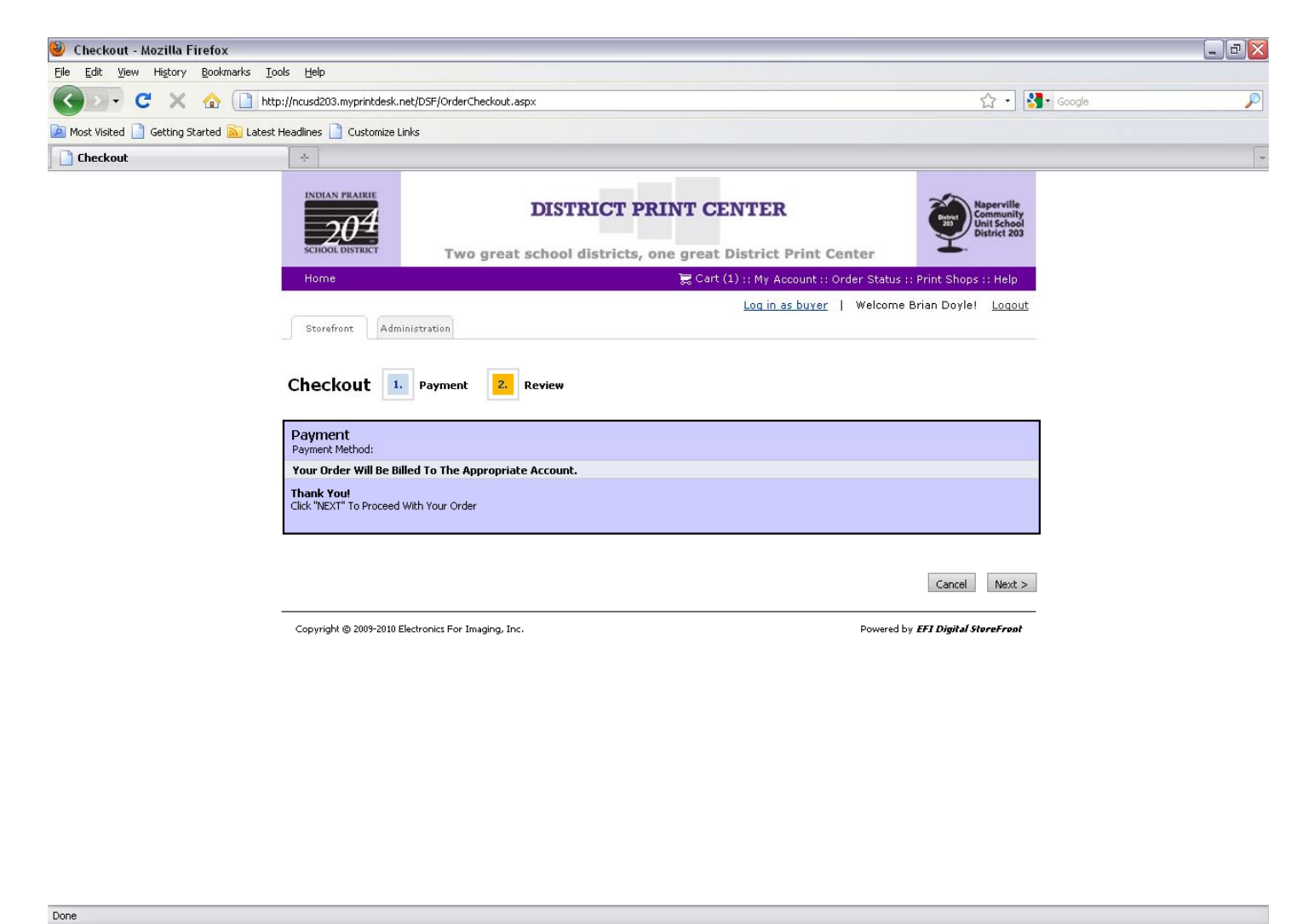

This is the payment page. Your order will be billed to the appropriate account.

Click Next.

| 🥹 Checkout - Mozilla Firefox                                                                                          |                                                      |                                                                                                    |                                                 | _ 2          |
|----------------------------------------------------------------------------------------------------|------------------------------------------------------|----------------------------------------------------------------------------------------------------|-------------------------------------------------|--------------|
| <u>Eile E</u> dit <u>V</u> iew Hi <u>s</u> tory <u>B</u> ookmarks <u>T</u> ools <u>H</u> elp                          |                                                      |                                                                                                    |                                                 |              |
| C X 🟠 http://ncusd203.myprintde                                                                                       | sk.net/DSF/OrderCheckout.aspx                        |                                                                                                    | 습 ·                                             | 🔧 • Google 🖉 |
| 应 Most Visited 📋 Getting Started <u>ର</u> Latest Headlines 📋 Customia                                                 | ie Links                                             |                                                                                                    |                                                 |              |
| Checkout +                                                                                                    |                                                      |                                                                                                    |                                                 |              |
| INDIAN PRAIRIE<br>204<br>School district<br>Home                                                                      | DISTRIC!                                             | T PRINT CENTER<br>tts, one great District Print (<br>╦ Cart (1) :: My Account ::                                                      | Center                                          | ļ            |
| Stausfront                                                                                                    | ministration                                         |                                                                                                    | T welcome brian boyles <u>codouc</u>            |              |
| Checkout                                                                                                    | . Payment 2. Review                                  |                                                                                                    | Place My Order                                  | 1            |
| Requested Ship Da<br>12/6/2010 12:00:00 F                                                                             | <b>te and Time</b><br>₩ CST                          | Print Shop: DISTRICT PRINT (<br>DISTRICT PRINT CE<br>DISTRICT PRINT CE<br>710 West Sth Aven.<br>Naperville, 1L 60563<br>United States | CENTER<br>NTER<br>NTER<br>Jue Tel: 630-420-6411 |              |
| Products                                                                                                    |                                                      |                                                                                                    | Quantity                                        |              |
| Computist Quiz                                                                                                    |                                                      |                                                                                                    | 125                                             |              |
| Payment<br>Your Order Will Be Bille<br>Recipients<br>Recipient #1 Edit<br>Bian Dovie                                  | d To The Appropriate Account.<br>Method:<br>DELIVERY | Products<br>Computist Quiz                                                                                                    | Quantity<br>125                                 | ]            |
| Print Centrer<br>PRINT CENTER<br>710 W. Sht Ave.<br>Naperville, IL 60563<br>United States<br><b>Tel:</b> 630-420-6411 |                                                      |                                                                                                    | Place My Order                                  |              |
| Done                                                                                                    |                                                      |                                                                                                    |                                                 |              |

Review the final information and click Place My Order.

| 🥹 Order/Quote Confirmation - Mozilla                          | Firefox                                                                                                    |                                                                                                    |                  |                                    |          |
|---------------------------------------------------------------|----------------------------------------------------------------------------------------------------|----------------------------------------------------------------------------------------------------|------------------|------------------------------------|----------|
| <u>File Edit View</u> History <u>B</u> ookmarks <u>T</u> ool: | s <u>H</u> elp                                                                                                    |                                                                                                    |                  |                                    |          |
| 🔇 🕑 🕶 🖸 🗶 🏠 🗋 http:/                                          | //ncusd203.myprintdesk.net/DSF/MyAccount/OrderSu                                                                                                    | nmary.aspx?Me/kuTV5B+nWJA8kxQPBB1ZNu                                                                                                    | 9BnHpDCVzydi7KL4 | ke5sClck3yCQhG5K3fonvzUMMk 🏠 🔹 🚼 • | Google 🔎 |
| 应 Most Visited 📄 Getting Started 脑 Latest H                   | eadlines 📄 Customize Links                                                                                                    |                                                                                                    |                  |                                    |          |
| Order/Quote Confirmation                                      | *                                                                                                    |                                                                                                    |                  |                                    |          |
|                                                               | Storefront Administration                                                                                                    | <u>ي</u> 5447(5)                                                                                                    | og in as buyer   | Welcome Brian Doyle! Loqout        |          |
|                                                               | Thank you for your order!         Order Confirmation         Order Number:       16591         Requested Due Date:       12/6/2010 1:00:00 PM CST         Submitted on:       12/2/2010 9:23:50 AM CST         Submitted by:       Brian Doyle         Tel:       630-420-6411 | Order Status: User approved<br>As of: 12/2/2010 9:23:50 /<br>CST<br>Print Shop: DISTRICT PRINT CENTER<br>DISTRICT PRINT CENTER<br>TISTRICT PRINT CENTER<br>710 West Sh Avenue<br>Naperville, IL 60563<br>United States<br>Tel: 630-420-6411 | AM               | Print this page Continue Shopping  |          |
|                                                               | Products                                                                                                    |                                                                                                    |                  | Quantity                           |          |
|                                                               | Computist Quiz                                                                                                    |                                                                                                    |                  | 125                                |          |
|                                                               | Payment Payment Method: Your Order Will Be Billed To Th Recipients Recipient #1 Method: Brian Doyle Print Center PRINT CENTER 710 W. Sth Ave. Napervile, IL 60563 United States Tet: 630-420.6411 E-Mait: bdoyle@naperville203.org                                             | a Appropriate Account.<br>Products<br>Computist Quiz                                                                                                    | Quantity<br>125  | Shipping Status                    |          |
| Done                                                          |                                                                                                    |                                                                                                    |                  | Print this page Continue Shopping  |          |

Congratulations! You are now finished. Print this page for your records.

If you are sending hard copy print this page, attach it to your copy and send with your order.

# **E-Mail Confirmation**

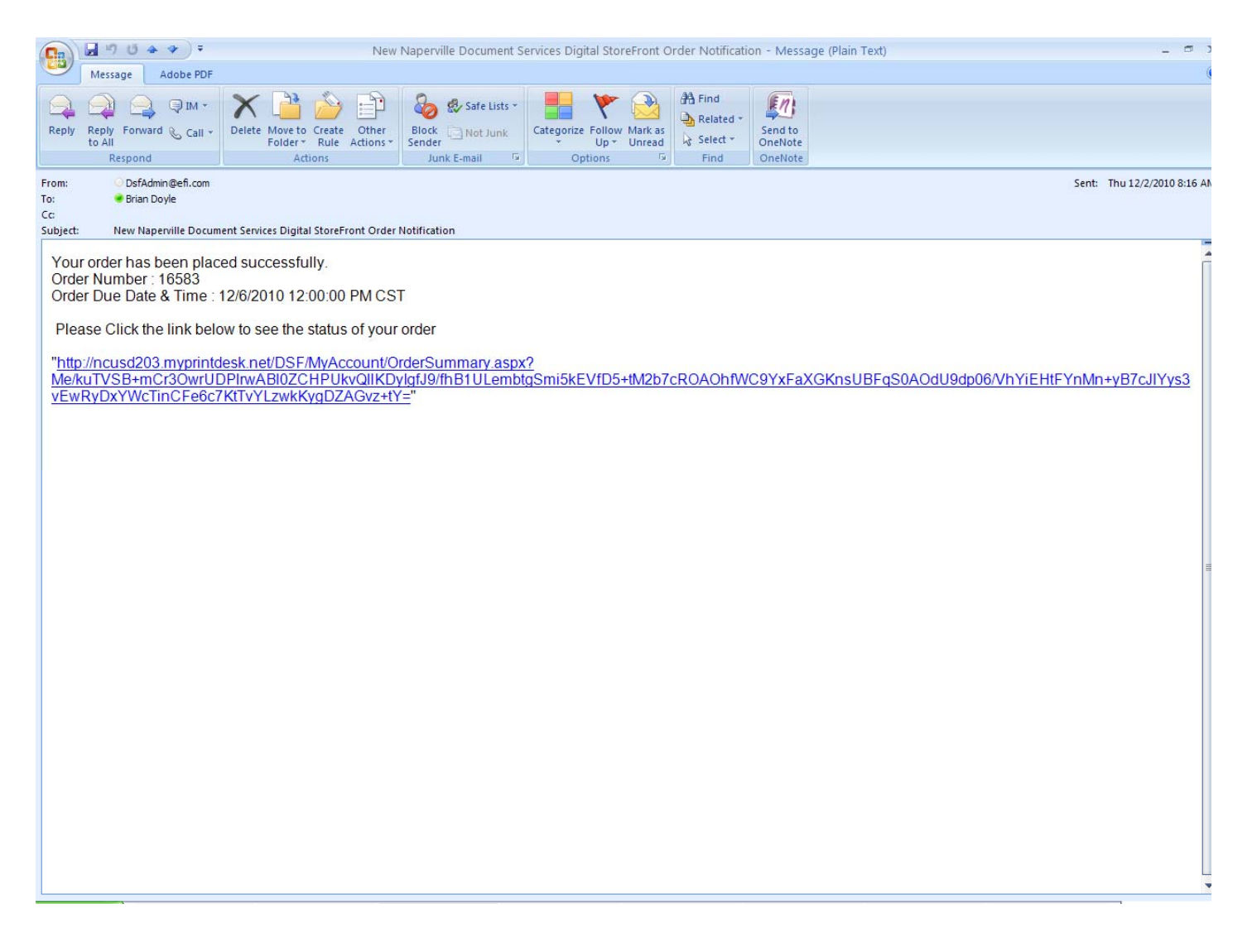

When you have completed your order, you will be notified with a confirmation of order receipt by email.

The District Print Center will receive an alert that you have placed an order.

When we accept it you will receive an e-mail that the order is in process.

To check on a job in progress, log into the site and click on your job to see the status.

The Digital Storefront Ordering System stores a history of your orders along with the electronic files.

- To reorder simply login, click the reorder button and revise any specifications (quantity, paper color, etc.), then submit the new order.
- If you need electronic files of any past jobs, they are archived in the system.

If you have any questions or suggestions please call

The District Print Center 630.420.6411